## 3<sup>多回路エネルギーモニタ</sup>

## **3-1 設定前の確認**

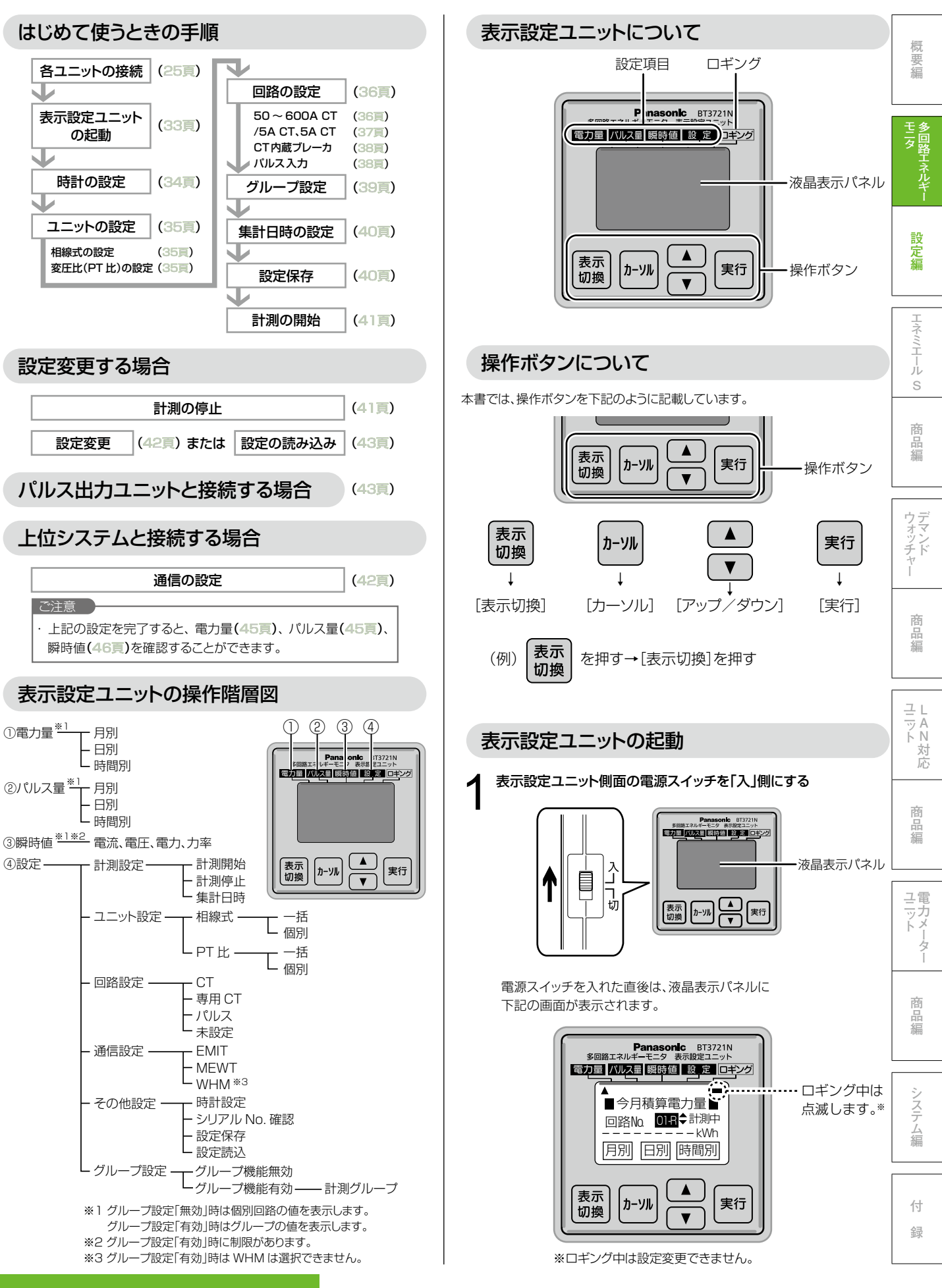